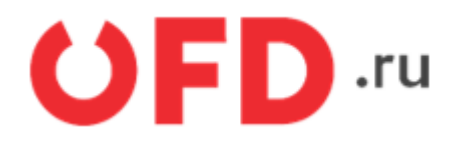

# Расширение "Ferma OFD.ru" для CMS "1С-Битрикс"

Руководство пользователя

Версия 1.9 от 12.04.2022

## Содержание:

- 1. Назначение расширения "Ferma OFD.ru"
- 2. Основные принципы работы расширения
- 3. Установка и настройка расширения
- 4. Работа с модулем
  - 4.1. Передача кода маркировки
- История изменений

### 1. Назначение расширения "Ferma OFD.ru"

**Важно!** Для использования модуля на 1С-Битрикс версиях выше 15.5.0, нужно в настройках модуля Интернет-магазина отметить опцию «Включить обработку устаревших событий». Модуль "Ferma OFD.ru", для CMS «1С:Битрикс» формирует фискальные документы онлайн-касс Ferma.

### 2. Основные принципы работы расширения

Фискальные документы (Далее - ФД) формируются онлайн-кассами Ferma (Далее - Ferma) в зависимости от статуса заказа клиента. Модуль автоматически создает в Ferma ФД в зависимости от статуса заказа клиента.

### 3. Установка и настройка расширения

Важно! В настройках банк-эквайринга обязательно отключить отправку чека, чтобы избежать задвоение чека.

Для настройки модуля вам понадобиться URL-адрес кассы Ferma, логин кассы Ferma, пароль кассы Ferma. Настройки кассы Ferma можно получить в личном кабинете клиента OFD.ru в разделе «Ferma», после покупки кассы Ferma или узнать у вашего менеджера.

Чтобы установить модуль вам необходим:

- войти на страницу администратора сайта интернет-магазина;
- ввести имя и пароль;

|                                                |                                                                                                    | RU -         |
|------------------------------------------------|----------------------------------------------------------------------------------------------------|--------------|
| € bitrix.ofd.ru                                | <section-header><section-header><section-header><section-header><section-header><section-header></section-header></section-header></section-header></section-header></section-header></section-header> | RU -         |
| 1С-Битрикс: Управление сайтом. © Битрикс, 2016 | 0                                                                                                    | Техподдержка |

• нажать «Маркетплейс», в строке поиска ввести Ferma от OFD.ru и нажать «Enter»;

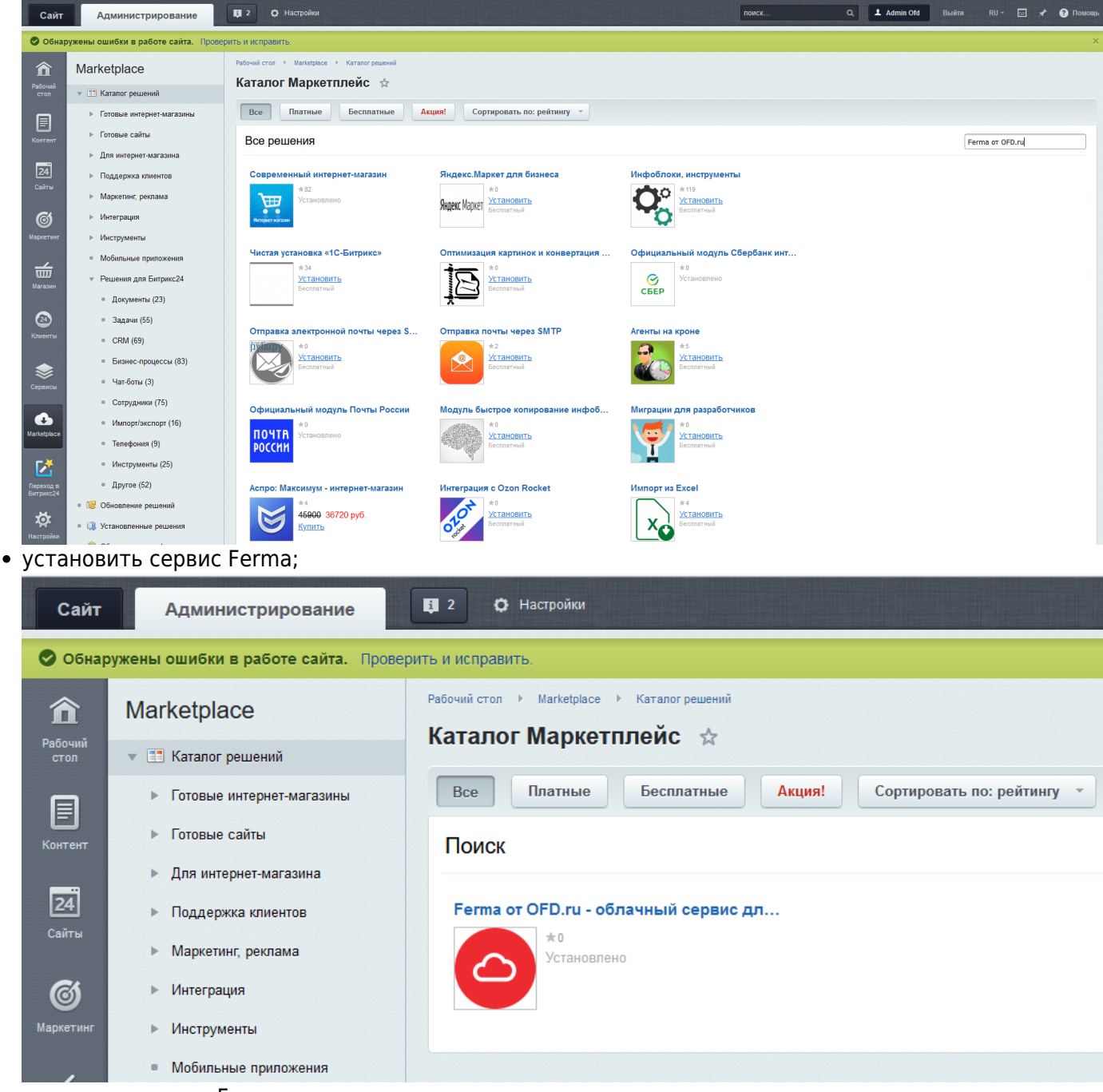

• настроить сервис Ferma

Сервис Ferma настраиваем в разделе «Настройки», нажимаем «Настройки» из меню «Настройки» выбираем «Настройки продукта» и нажимаем «OFD.ru Ferma».

Вам выведена страница с параметрами сервиса Ferma. С помощью пользовательского интерфейса введите необходимые значения для работы сервиса Ferma.

Во вкладке «Настройка модуля» в блоке «Настройки API» введите значения в следующие поля:

- URL API: адрес арендованной Ferma кассы;
- Логин для Ferma: логин арендованной Ferma кассы;
- Пароль для Ferma: пароль арендованной Ferma кассы;

В блоке «Настройки компании» введите значения в следующие поля:

- ИНН компании: ИНН своей компании
- Система налогообложения: выберете подходящую вашей деятельности;
- Автоматически отправлять чек при изменении статуса оплаты заказа: должен быть включен.

В блоке «Настройки уведомлений» указать email. В блоке «Отладка» все также должно быть включено.

| Настройки модуля 🚖                                                                                                    |   |
|----------------------------------------------------------------------------------------------------|---|
| OFD.ru Ferma                                                                                                    |   |
| Настройки модуля Настройки оплаты                                                                                                    | Ŧ |
| Настройка параметров модуля                                                                                                    | • |
| Настройки АРІ                                                                                                    |   |
| URL API : [ferma-test.ofd.ru - тестовый р ∨<br>Логин для Ferma : [fermatest1<br>Пароль для Ferma :                                              |   |
| Настройки компании                                                                                                    |   |
| ИНН компании :<br>Система налогообложения : Общая система налогооблож 🗸<br>Автоматически отправлять чек при изменении статуса оплаты заказа : 📈 |   |
| Настройки уведомлений                                                                                                    |   |
| Email для отчётов об ошибках :                                                                                                    |   |
| Отладка                                                                                                    |   |
| Журналировать тело отправляемых Фискальных документов (json) : 🕢<br>Журналировать запросы к Ferma API : 🗹                                       |   |
| Сохранить Применить По умолчанию                                                                                                    | Ŧ |

Во вкладке «Настройка оплаты» введите значения в соответствии с вашими процессами осуществления реализации товара или предоставления услуг покупателям.

Если у вас осуществляется реализация товара или услуг по предоплатной системе, для корректной работы модуля необходимо настроить блок «Чек зачет аванс» и «Чек получения оплаты»

В блоке «Чек зачет аванс» настраивается формирование чек расчета, в блоке «Чек получения оплаты» настраивается формирование чека аванса.

На рисунке приведен пример настройки модуля для интернет магазина.

Выполнены следующие настройки:

- Блок «Чек зачет аванс»:
  - Выполнен;
  - Полный расчет;
- Блок «Чек получения оплаты»:
  - Оплачен, формируется к отправке;
  - Передоплата 100%.

| Настройки модуля 🙀                |                             |
|-----------------------------------|-----------------------------|
| OFD.ru Ferma                      |                             |
| Настройки модуля Настройки оплаты |                             |
| Настройка параметров модуля       | ~                           |
|                                   |                             |
|                                   | Настроики чеков             |
| Предмет расчёта по умолчанию :    | Toeap                       |
| Ставка НДС по умолчанию :         | H_C 20%                     |
| Доставка в чеке :                 | Включить в чек              |
|                                   | Чек зачёта аванса           |
| Статус заказа для отправки чека : | Выполнен                    |
| Способ расчёта по умолчанию :     | Полный расчет               |
|                                   | Чек получения оплаты        |
| Статус заказа для отправки чека : | Оплачен, формируется к от 🗸 |
| Способ расчёта по умолчанию :     | Предоплата 100%             |
|                                   | Чек возврата                |
| Статус заказа для отправки чека : | Возврат 🗸                   |
| Способ расчёта по умолчанию :     | Полный расчет               |
|                                   | Настройки способов оплаты   |
| Наличные курьеру :                | Наличными                   |
| Наложенный платеж :               | Безналичными                |
| Яндекс.Деньги :                   | Безналичными                |
| Банковские карты :                | Безналичными                |
| Терминалы :                       | Безналичными                |
| Банковский перевод :              | Безналичными                |
| Внутренний счет :                 | Безналичными                |
| Cloud :                           | Безналичными                |
| Тинькофф Банк :                   | Безналичными                |
| PayPal :                          | Безналичными                |
| Тинькофф Банк :                   | Безналичными                |
|                                   |                             |

Ŧ

Сохранить Применить По умолчанию После ввода всех настроек сервиса Ferma нажмите на кнопку «Сохранить».

## 4. Работа с модулем

При смене статуса в заказе клиента фискальный документ создается Ferma в автоматическом режиме. Формирование ФД на следующие статусы заказа клиента:

• при смене статуса на «Оплачен, формируется к отправке», модуль создает ФД «Кассовый чек/Приход» с параметром «Способ расчета» со значением «Предоплата 100%».

| Tec topage or                                 | Namoauna                                       |
|-----------------------------------------------|------------------------------------------------|
| фискальный документ                           | #16948                                         |
| NHMOLES ATAG                                  | 11.08.21 12:55                                 |
| AGPEC PACHÉTOB                                | Мосява, Ленинская Слобода<br>19                |
| MECTO PACHÉTOB                                |                                                |
| NACCUIP                                       |                                                |
| ИНН КАССИРА                                   |                                                |
| HOWEP CMEHLI                                  | #10                                            |
| DORMENT & CMEHE                               | W903                                           |
| 30. ADP. NOKYTATE/UR                          |                                                |
| Версия ФФД                                    | 1.1                                            |
| Признак ЮКТ для расчетов<br>только в Интернет | Ля                                             |
| Адрес алектронной почты<br>отправителя чека   | norepty@olt.ru                                 |
| адрес сайта ФНС                               | nalog.ru                                       |
| ИНН пользователя                              |                                                |
| PH 000000010053286                            | VPH                                            |
| GH 999900789002001735                         | ФГД 1753288644                                 |
| ОФД                                           | 000 10 01                                      |
| Адрес проверки чека в ОФД                     | CTHECK, DRD. PU                                |
| Штаны Цветонкая Поляна                        | 1 X 2199.00<br>8 TN: CYMMA HDC 20% -<br>366.50 |
|                                               | = 2199.00                                      |
| TEVENAK CHOCOGA PACHETA                       | IPEDORINATA 100%                               |
| ПРИЗНАК ПРЕДМЕТА<br>РАСЧЕТА                   | TOBAP                                          |
| размер НДС за единицу<br>предмета расчета     | 366.50                                         |
| ИТОГ                                          | 2199.00                                        |
| Наличными                                     | 0.00                                           |
| Безналичными                                  | 2199.00                                        |
| B TN. HAROFH                                  |                                                |
| CVMMA HDC 20%                                 | 366.50                                         |
| Система напогообложения                       | OCH                                            |
|                                               |                                                |

 при смене статуса на «Выполнен», модуль создает ФД Кассовый чек/Приход с параметром «Способ расчета» со значением «Полный расчет».

| Кассовый ч                                    | ек / Приход                                    |
|-----------------------------------------------|------------------------------------------------|
| Ter mage of                                   | Water and a set                                |
| фискальный документ                           | #16930                                         |
| DATA BUDAHU                                   | 11.06.21 12:37                                 |
| ADREC PACHETOB                                | Моснва, Ленинская Спобода,                     |
|                                               | 19                                             |
| MECTO PACHETOB                                |                                                |
| KACCUP                                        |                                                |
| VHH KACCHINA                                  |                                                |
| HOWEP CMEHB                                   | #10                                            |
| 30 AND DOWNATERD                              | 8900                                           |
| Decrea 000                                    |                                                |
| Признак ККТ для расчетов<br>только в Интернет | Да                                             |
| Адрес электронной почты<br>отправителя чека   |                                                |
| agpec calita ΦHC                              | nalog.ru                                       |
| ИНН пользователя                              | 3245001416                                     |
| PH 000000010053286                            | NHH                                            |
| QH 9999078902001735                           | ФПД 1352834901                                 |
| 0¢Ø                                           | OCO TC CT                                      |
| Адрес проверни чена в ОФД                     | check.old.ru                                   |
| Футболка Мукской Огонь                        | 1 X 779.00<br>8 TN: CYMMA HJIC 20% -<br>129.83 |
|                                               | - 779.00                                       |
| <b>ПРИЗНАК СПОСОБА РАСЧЕТА</b>                | ПОЛНЫЙ РАСЧЕТ                                  |
| ПРИЗНАК ПРЕДМЕТА<br>ВАСНЕТА                   | TOBAP                                          |
| размер НДС за единицу<br>предмета расчета     | 129.63                                         |
| Доставка                                      | 1 X 500.00<br>8 TH. CVMMA HDC 20% = 83.33      |
|                                               | = 500.00                                       |
| ПРИЗНАК СПОСОБА РАСЧЕТА                       | ПОЛНЫЙ РАСЧЕТ                                  |
| IPV3HAK IPEDMETA<br>FACNETA                   | YONYA                                          |
| размер НДС за единицу<br>предмета расчета     | 83.33                                          |
| ИТОГ                                          | 1279.00                                        |
| Наличными                                     | 0.00                                           |
| Безналичными                                  | 1279.00                                        |
| B TH. HARDON                                  |                                                |
| CYMMA HДC 20%                                 | 213.16                                         |
| Система налогообтокения                       | HOD                                            |
|                                               |                                                |

• при смене статуса на «Возврат», модуль создает ФД Кассовый чек/Возврат прихода.

| ж16966<br>11.08.21 15.24<br>сива, Ленинская Спобода.<br>19                   |
|------------------------------------------------------------------------------|
| #16969<br>11.08.21 13.24<br>сива, Ленинская Спобода<br>19<br>19              |
| 11.06.21 15:24<br>сива, Ленинская Спобода,<br>19                             |
| сива, Ленинская Спобода,<br>19                                               |
|                                                                              |
|                                                                              |
|                                                                              |
|                                                                              |
| #10                                                                          |
| #1004                                                                        |
|                                                                              |
| 1.1                                                                          |
| Дя                                                                           |
| norepty@ott.ru                                                               |
| naiog n                                                                      |
|                                                                              |
| VPH                                                                          |
| Ø/JJ 3204215603                                                              |
| 000 RC CT                                                                    |
| check old ru                                                                 |
| 1 X 2190.00<br>a tv. Cylwia HgC 20% -<br>366.50                              |
|                                                                              |
| = 2199.00                                                                    |
| = 2199.00<br>ПОЛНЫЙ РАСЧЕТ                                                   |
| = 2190.00<br>ПОЛНЫЙ РАСЧЕТ<br>ТОВАР                                          |
| = 2199.00<br>полный РАСЧЕТ<br>ТОВАР<br>306.50                                |
| = 2190.00<br>полный РАСчет<br>товая<br>366.50<br>2199.00                     |
| = 219000<br>полный Рисчет<br>товия<br>366.50<br>2199.000<br>0.00             |
| =219000<br>полный Рисчет<br>товие<br>366.50<br>2199.00<br>000<br>2199.00     |
| =2199000<br>ПОЛНЫЙ РАСЧЕТ<br>ТОВАР<br>366.50<br>2199.000<br>2199.00          |
| =219000<br>полный Рисчет<br>товия<br>366.50<br>2199.000<br>2199.00<br>366.50 |
|                                                                              |

Чтобы просмотреть все чеки сформированные Ferma, нажать на «Магазин», из меню «Магазин» выбрать «OFD.ru Ferma» и нажать на «Реестр чеков». На экране будет выведена таблица реестра чеков сформированных Ferma. Таблица реестра чеков представленная на рисунке.

В таблице реестра чеков отображаются следующие колонки:

- ID;
- Номер заказа;
- Сумма чека;
- Номер фискального документа;
- Статус передачи в ОФД;
- Номер чека (идентификатор фискального документа в информационных системах OFD.ru);
- Дата создания чека;
- Тип операции.

| Сайт                                              | Администрирование                                                                 | Q 2                               | О На                                                           |                                                                                   |                             |                             |                               | 99#CK Q.                              | Advin ON Bui        |                             | O Roscep- |
|---------------------------------------------------|-----------------------------------------------------------------------------------|-----------------------------------|----------------------------------------------------------------|-----------------------------------------------------------------------------------|-----------------------------|-----------------------------|-------------------------------|---------------------------------------|---------------------|-----------------------------|-----------|
| Records<br>Const<br>Records<br>Records<br>Records | Магазин<br>• 🔊 Зиклы<br>= Оплаты<br>= Отгружи<br>= Транспертные заявни<br>= Архия | Peteron<br>Peteron<br>dos<br>Asso | естол на П<br>естор че<br>ельтр<br>па создажен<br>та:<br>Найте | Hargon > OfDra Per<br><b>HOB</b> $\Rightarrow$<br><b>+</b><br>Passure<br>Onecents | n > Poscra verse<br>2 18.08 | 2021 (1)                    |                               |                                       |                     |                             |           |
|                                                   | » 🔛 Оденда                                                                        |                                   |                                                                |                                                                                   |                             |                             |                               |                                       |                     |                             | 0         |
| ø                                                 | <ul> <li>Эстановить инструменты из Маркетт</li> </ul>                             |                                   | 0.4                                                            | Новер заказа                                                                      | Суника чека                 | Номер фискального документа | Статус передачи в ОФД         | Новер чека                            | Дата создания чека  | Тип опорации                |           |
|                                                   | v 🚢 OFD.nu Ferma                                                                  | =                                 | 1                                                              | 4                                                                                 | 1 899.00 py6.               | 36091                       | Чек передан в ОФД             | a85d9201-962d-462a-a01b-3933be75acbe  | 05.05.2021 18:54:11 | nnaries or norynaters       |           |
| <b>_</b>                                          | <ul> <li>Peecrp veize</li> </ul>                                                  | =                                 | 2                                                              | 6                                                                                 | 5 499.00 py6.               | 36350                       | Чек передан в ОФД             | 5b513da6-e4f7-4x95-b079-7b006a000715  | 07.05.2021 11:20:20 | платёж от покулателя        |           |
| Torson                                            | » 🚔 Кассы                                                                         | =                                 | 3                                                              | 7                                                                                 | 2 999.00 py6.               | 41927                       | Чек передан в ОФД             | bd62dc6a-890-48a-a94a-897599a249d9    | 21.05.2821 18:29:34 | eccepat materia             |           |
|                                                   | * T CRM                                                                           | =                                 | 4                                                              | 4                                                                                 | 1 899.00 py6.               | 44553                       | Чек передан в ОФД             | 8a098afd-9917-4cf4-a01f4066b5112879   | 01.06.2021 15:01:33 | scaspat nnarexa             |           |
| (C)                                               | <ul> <li>Синоронизация заказов с Б24</li> </ul>                                   | =                                 | 5                                                              | 3                                                                                 | 2 199.00 py6.               |                             | Запрос на чек получен в Релла | 6c65b861-8128-4077-8498-551bc4ade8c6  | 18.06.2821 18:54:02 | eccepar marexa              |           |
|                                                   | A Rooynarana                                                                      | =                                 | 6                                                              | 6                                                                                 | 6 499.00 py6.               | 51894                       | Чек передан в ОФД             | bd5%259-ca3%41da-9bd7-2265d305c189    | 18.06.2821 19:33:16 | возврат платежа             |           |
| ۲                                                 | Складскай учег                                                                    | =                                 | 7                                                              | 8                                                                                 | 6 498.00 py6.               | 67063                       | Чек передан в ОФД             | 40deb4e-7d6-492b-bbs1-781968b31d2b    | 14.07.2821 12:26:43 | nearbax or nosystateous     |           |
|                                                   | Orverse                                                                           | =                                 | 8                                                              |                                                                                   | 6 498.00 py6.               | 15799                       | Чек передан в ОФД             | 44538x0a-7515-4xdd-9429-fxdbb01d71110 | 10.08.2021 16:08:46 | авансевый платёк от пок     | synanens  |
| ~                                                 | <ul> <li>Настрояки</li> </ul>                                                     | =                                 | 9                                                              | 1                                                                                 | 6.498.00 py6.               | 15810                       | Чек передан в ОФД             | 7ba0895c-88e6-448Fbc8Fd74c43c5973e    | 10.08.2021 16:20:42 | accept manesa               |           |
| Variatplace                                       | • мастер магазина                                                                 | =                                 | 10                                                             | 8                                                                                 | 6 498.00 py6.               | 15811                       | Чек передан в ОФД             | 8cf20390-a4414d2e-b2ca-6e54404991ea   | 10.08.2021 16:21:07 | nnarëik ot novynatens       |           |
|                                                   | <ul> <li>Cryskie Aperasol</li> </ul>                                              | =                                 | 11                                                             | 8                                                                                 | 6 498.00 py6.               | 15812                       | Чек передан в ОФД             | c5a257b8-0550-4a09-ac46-1795435ab520  | 10.08.2021 16:21:15 | scaspat matexa              |           |
|                                                   | - Rousses                                                                         | =                                 | 12                                                             | 10                                                                                | 1 279.00 py6.               | 16926                       | Чек перядан в ОФД             | 208oda79-e2bc-44c9-8b83-4493525c509b  | 11.08.2021 12:34:08 | apakcopuil nearby of nor    | rynateria |
| Tepexiq in<br>Bergenc24                           | <ul> <li>Telationale cacitolis</li> <li>Massau</li> </ul>                         | =                                 | 13                                                             | 10                                                                                | 1 279.00 py6.               | 16930                       | Чек передан в ОФД             | 4deb8c16-da51-4b7a-b585-48cb85b756ae  | 11.08.2021 12:35:52 | платёж от покупателя        |           |
| ų<br>A                                            |                                                                                   | =                                 | 14                                                             | 11                                                                                | 2 199.00 py6.               | 16548                       | Чек перядан в ОФД             | 2247v64a-17b3-4860-5vbd-66822fac8821  | 11.08.2021 12:54:03 | assects an interface of nor | rynateria |
|                                                   | a Carroy                                                                          | =                                 | 15                                                             | 11                                                                                | 2 199.00 py6.               | 16954                       | Чек передан в ОФД             | 7895c58-4350-42x6-9293-329544d99925   | 11.08.2021 12:55:10 | платёж от покупателя        |           |
|                                                   |                                                                                   | -                                 | 16                                                             | 11                                                                                | 2 199.00 py6.               | 16956                       | Чек передан в ОФД             | 9616471d-1e26-4b52-b849-4c7130b806e8  | 11.08.2021 12:55:44 | accepat mareixa             |           |

#### 4.1. Передача кода маркировки

Необходимо наличии оплаченной кассы Ferma с ФН для ФФД 1.2.

Порядок действия следующий:

- сформировать чек получения оплаты
- внести КМ товара
- сформировать чек зачёта аванса

Чтобы сформировать чек получения оплаты выполните следующие действия:

- Palmakerer v Maraner v Sman Магазин • на выталнана Документация Заказы 🕆 + Callacate Преоделитика: Онличина ак. Интерект т 12.03.2022 (СР) Возврат (И) Пренят: воздантся опталя (NC) 21/инт пробитае нака Density · Ottatu m -• Опружи • Tpa ii. + Apres Ta 94 (806) 6 e Tom Найти Отменить 0 + + Passers + Co 1 - Capiersa Verrosa Сумма продаж: нет данных 0 - Ci Ve Транспортные заявая -..... Архивностание заказов Перейти в ПК Почты Ро 0 CPD ni Permi Hars . Cranyc 01 Оттрукая na ci · Peertp uside [122] Her 1 593 00 P [317] Finime Special Cen\_2 (1 art) uisoo, 0.03 P. H ... 11.04.2022 No61 Research on orchards Né Mar Har 23. Самевывоо ставка че разр (55), Банезерике карты. На опланян, 1 500.00 Р REDHAR VIETNO Слисон касс 20]. Самевые оставка разри тен (DF) 1 500 50 F (317) Finance Reading then\_2 [120] De 2 8 11 11.64.2022 Americani. ils. Het Hent sa pero N=0 (54), Веневрие карты Озлачан, 1 600 00 Р · 24 ⊟ Ξ 24.03.2022 17.17.30 (118),Ga 163], Rogers: Деньги Опланач, 1 600.00 P · Note Deerpest 14 Her ther (317)-13 tt, Ens y r, 0.00 P BATISTHE 1 500.00 TT CRM - 04 E 18 83,2022 18 44 11 ils. Her [112] Har Her · Note American [317] Finiture Roadings Wort\_2 (52), Site-species kapt Ottravan, 1 600.00 P - E Florynamena 1 500 00 # (1111), бео доста Доставка не ра Отпускан (DFI 尊 
   Складской учет

   🗐 😑 18.03.2022 🕒 No57 Doverpail Earonen Ila Her [114].Ils Her [114]. Без доставки, 0.00 P. (61) Enverses rap 1 503.00 # (317) l'imme
- 1. Зайдите в раздел «Заказы».

- 2. Найдите оплаченный заказ товара с КМ
- 3. Переведите заказа в статус «Оплачен, формируется к отправке»
- 4. Нажмите кнопку «Сохранить».

|                                                                                                    | Просмотр заказа ІІ           | 0 (61), № 61, c         | оздан 11.0        | 4.2022 17:13                         | :43 🚖                                                   |                                             |                 |                                     |                                        |              |
|----------------------------------------------------------------------------------------------------|------------------------------|-------------------------|-------------------|--------------------------------------|---------------------------------------------------------|---------------------------------------------|-----------------|-------------------------------------|----------------------------------------|--------------|
|                                                                                                    | Список заказов               |                         |                   |                                      | Изменить заказ                                          | Сформировать чек 👒                          | Печать заказа 👻 | Действия 👻                          | Перейти в ЛК Почты России              | DHL +        |
|                                                                                                    | Навигация: Параметры зак     | кза Покупатель От       | ггрузка Инфор     | мация по оплатам                     | Оплата Дополнит                                         | ельная информация Сост                      | T8B 38K838      |                                     |                                        | ,            |
|                                                                                                    | Заказ ID(61)   №61, создан 1 | 1.04.2022 17:13:43 [s1] | Оплачен, фор      | мируется к отправке                  | 1                                                       |                                             |                 |                                     |                                        |              |
|                                                                                                    | Ф.И.О.:                      |                         | Ив                | анов Петр Общая                      | стоимость товаров                                       |                                             | 1 500           | .00 Р По заказу                     | оплачено: 0.00 Р                       |              |
|                                                                                                    | E-Mail:<br>Телефон:          |                         | skala.judo@<br>79 | gmail.com Стоимо<br>991111111 Достав | сть с учётом скидок и<br>ка                             | наценок                                     | 1 500           | .00 P                               |                                        |              |
|                                                                                                    |                              |                         |                   | ОлотИ                                |                                                         |                                             | 1 500           | .00 P                               |                                        |              |
|                                                                                                    | 3                            |                         |                   |                                      |                                                         |                                             |                 |                                     |                                        |              |
| And and an and an and an and an and and a                                                                                                    | Ocuce                        | Анализ заказа           |                   |                                      |                                                         |                                             |                 |                                     |                                        |              |
| A propertie cancel of the state of the state of the st                                                                                                    | Jakas                        |                         |                   |                                      |                                                         |                                             |                 |                                     |                                        |              |
|                                                                                                    | Параметры заказа             |                         |                   | Com                                  | w 11.04 2022 17-13-4                                    | Admin DM                                    |                 |                                     |                                        | ^            |
| Corrections       Corrections       Corrections       Corrections         Note the correction of the correction of the correct                                                                                                    |                              |                         |                   | Последнее изменени                   | e: 11.04.2022 17:13:43                                  |                                             |                 |                                     |                                        |              |
| Contraction         Contraction         -           Contraction         Contraction         -           Contraction         Contraction         -           Contraction         Contraction         -           Contraction         Contraction         -           Contraction         Contraction         -           Contraction         Contraction         -           Contraction         Contraction         -           Contraction         Contraction         -           Contraction         Contraction         -           Contraction         Contraction         -           Contraction         Contraction         Contraction         -           Contraction         Contraction         Contraction         -           Contraction         Contraction         Contraction         Contraction           Contraction         Contraction         Contraction         Contraction         Contraction           Contraction         Contraction         Contraction         Contraction         Contraction         Contraction           Contraction         Contraction         Contraction         Contraction         Contraction         Contraction         Contraction         Contraction                                                                                                    |                              |                         |                   | Са:<br>Статус зака:                  | ат: Интернет-магазин (<br>за: Оплачен, формир           | Сайт по умолчанию) (s1)<br>уется к отправке | • Сохранить     |                                     |                                        |              |
|                                                                                                    |                              |                         |                   |                                      |                                                         | Отмена заказа                               |                 |                                     |                                        |              |
| Important       Important                                                                                                    | Заказ История изменен        | ий Анализ заказа        |                   |                                      |                                                         |                                             |                 |                                     |                                        |              |
| Increase with the set of the set of                                                                                                    | Покупатель                   |                         |                   |                                      |                                                         |                                             |                 |                                     |                                        | A            |
| Image and any and any any any any any any any any any any                                                                                                    |                              |                         |                   | Покупате                             | ь: Admin Ofd                                            |                                             |                 |                                     |                                        |              |
| 94.0. membring<br>Tame 2000000000000000000000000000000000000                                                                                                    | Личные данные                |                         |                   | Тип плательщи                        | ка: Физическое лицо [                                   | ŋ                                           |                 |                                     |                                        |              |
| Contract       Contract       Statistical         Production Contract       Contract       Only of Statistical       Statistical         Contract       Contract       Contract       Statistical       Statistical         Contract       Contract       Contract       Statistical       Statistical         Contract       Contract       Contract       Statistical       Statistical         Contract       Contract       Contract       Contract       Statistical         Contract       Contract       Contract       Contract       Statistical         Contract       Contract       Contract       Contract       Statistical         Contract       Contract                                                                                                    |                              |                         |                   | Ф.И.                                 | О.: Иванов Петр                                         |                                             |                 |                                     |                                        |              |
| har: 1989<br>har: 1989<br>har: 1989 |                              |                         |                   | Е-М<br>Телеф                         | an: <u>skala judo@gmail.c</u><br>sh: <u>79991111111</u> | 203                                         |                 |                                     |                                        |              |
| Age: More More More More More More More More                                                                                                    | Данные для доставки          |                         |                   | Иное                                 | xc: 101000                                              |                                             |                 |                                     |                                        |              |
| Auric alores de la conserve de la conserve de la co                                                                                                    |                              |                         |                   | Местоположен                         | ие: Россия, Центр, Мо                                   | X88                                         |                 |                                     |                                        |              |
| Interner beer beer beer beer beer beer beer                                                                                                    |                              |                         |                   | Гор<br>Адрес достав                  | ад: Москва<br>ки: Самовывоз                             |                                             |                 |                                     |                                        |              |
| Image: Strategy from the strategy from the strategy                                                                                                    | Комментарий                  |                         |                   |                                      |                                                         |                                             |                 |                                     |                                        |              |
| e Porpas e Lei Contenente e Lei contenente e Lei contenente e la contenente e la contenente e                                                                                                    |                              |                         | Коммента          | рий покупателя к зака                | ay: Her                                                 |                                             |                 |                                     |                                        |              |
| • orgen       • orgen       Same harmonic free set in the set in the set                                                                                                    | OTTOWARA                     |                         |                   |                                      |                                                         |                                             |                 |                                     |                                        |              |
| Construction         Construction         Construction<                                                                                                    | Orrowsa Nr122 or 11 04 20    | 22                      |                   |                                      |                                                         |                                             |                 |                                     | VIAINTS PRIACMODRATS                   | PROBADILYTS. |
| Interma       Opport applications       Outport applications       Outport applications       Outport applications       Outport applications       Outport applications       Outport applications       Intermations       Intermations       Inter                                                                                                    |                              |                         |                   |                                      |                                                         |                                             |                 | C K                                 |                                        |              |
| independent no constant <ul> <li></li></ul>                                                                                                    | C.nyx                        | юа доставки. Самовыво:  | з дос             | тавка разрешена: Дос                 | тавка разрешена •                                       | Опружа. Не                                  | отгружено -     | Статус доставки: Ко                 | иплектация заказа [DA] +               |              |
| Important as contrast       Contracts contrast       Contracts contrast       Contracts contrast       Contracts contrast       Contracts contrast       Contracts contrast       Contracts contrast       Contracts contrast       Contracts contrast       Contracts contrast       Contracts contrast       Contracts contrast       Contrast contrast       Contrast contrast contrast contrast contrast contrast contrast contrast contrast contrast contrast contrast contrast contrast contrast contrast contrast contrast contrast contrast contrast contrast contrast contrast contrast contrast contrast contrast contrast contrast contrast cont                                                                                                    | Добавить отгрузку            |                         |                   |                                      |                                                         |                                             |                 |                                     |                                        |              |
| Indespace with a contrained         Contrained         Contrained                                                                                                    |                              |                         |                   |                                      |                                                         |                                             |                 |                                     |                                        |              |
| Normality       Organize         1 500.00 P       1 500.00 P       0.00 P         I 500.00 P       1 500.00 P       0.00 P         I 500.00 P       1 500.00 P       0.00 P         I 500.00 P       0.00 P       IIIIIIIIIIIIIIIIIIIIIIIIIIIIIIIIIIII                                                                                                    | Информация по опл            | атам                    |                   |                                      |                                                         |                                             |                 |                                     |                                        | ^            |
| I SOU.OU F         I SOU.OU F         O.OU F           C crurs regers a newee cwas resers 5 992.09 F                                                                                                    |                              | Onna<br>1 5             |                   |                                      |                                                         |                                             |                 |                                     |                                        |              |
| Crara spaces                                                                                                    | 1 500.00 ₽                   | 10                      | 00.00 ¥           |                                      | 0.00₽                                                   |                                             |                 |                                     |                                        |              |
| Onara                                                                                                    | Остаток средств на           | личном счете клиента: 5 | 997.00 P          |                                      |                                                         |                                             |                 |                                     |                                        |              |
| Onara       Concert Mode or 11 84-2023       (2004 or name. Eleverageous sagnual       Cynna is concerts: 1580 00 P       CEntry C. Monemonio -         Concert mode or name. Eleverageous sagnual       Cynna is concerts: 1580 00 P       CEntry C. Monemonio -       -         Concert mode or name. Eleverageous sagnual       Cynna is concerts: 1580 00 P       CEntry C. Monemonio -       -         Concert mode or name. Eleverageous sagnual       Cynna is concerts: 1580 00 P       CEntry C. Monemonio -       -         Concert mode or name. Eleverageous sagnual       Cynna is concerts: 1580 00 P       Centry C. Monemonio -       -         Orgenerssen       Orgenerssen samediopous luma       Concert samedia       Concert samedia       Cynna is concert samedia       Cynna is concert samedia       Concert samedia       Cynna is concert samedia       Cynna is concert samedia       Cynna is concert samedia       Concert samedia       Concert samedia       Concert samedia       Con                                                                                                    |                              |                         |                   |                                      |                                                         |                                             |                 |                                     |                                        |              |
| Concert Medis mit 144 2022       Scatter Belandenses Regimes       Scatter Belandenses Regimes       Scatter Belandenses       Scatter Belandenses       Februaries         Concert Medis mit 144 2024       Cocce donatur: Elevandense Regimes       Cynea e contarie: 1500 0F       Catter Concerter       Catter Concerter         Concert meters.aca at undo popalque       Concert Tearres.aca       Concert Tearres.aca       Concent Tearres.aca       Concert Tearres.aca                                                                                                    | — Оплата                     |                         |                   |                                      |                                                         |                                             |                 |                                     |                                        | A            |
| Image: Consistence segme         Creative consistence           Consontence consistence         Creative consistence           Consontence consistence         Creative consistence           Consontence consistence         Creative consistence           Consontence consistence         Creative consistence           Consontence consistence         Creative consistence           Consontence consistence         Creative consistence           Consontence consistence         Creative consistence           Consontence consistence         Creative consistence           Consontence consistence         Creative consistence           Consontence consistence consistence         Creative consistence           Consontence consistence         Creative consistence           Consontence consistence         Creative consistence           Consontence consistence         Creative consistence           Consontence consistence         Creative consistence           Consontence consistence consistence                                                                                                    | Onnata Ni65 or 11.04 2022    |                         |                   |                                      |                                                         |                                             |                 |                                     | Удалить Редактировать                  | Развернуть   |
| Состата важаза         Количество         Состатов         Состатов         Состатов         Состатования         Состатования         Состоместь товаров сучетов оздани и издиния                                                                                                    | 2355                         | Coucos espana           | Банковские както  |                                      |                                                         | Conversion opporter 1 500                   | 00 F            | ~                                   | TVC Onnayono -                         |              |
| Добланть солику         Собланть как информация         Стакт такенькак         Стакт такенькак         Стакенькак         Стакенькак         Стакт такен                                                                                                    |                              | CLICOV STITUTES.        |                   |                                      |                                                         | -,                                          |                 |                                     |                                        |              |
| Дполнительная информация         Ответственнай:                                                                                                    | Добавить оплату              |                         |                   |                                      |                                                         |                                             |                 |                                     |                                        |              |
| Дополнительная информация         Опастелавная         Политичествая информация         Политичествая информация         Политичествая информация         Политичествая         Количиествая         Состатая заказа         Сумма         Сумма           1 боб бражение         Название         Количиество         Остаток         Свойства         Цена         Сумма           1 боб бражение         Название         Количиество         Остаток         Свойства         Цена         Сумма           1 боб бражение         Название         Количиество         Остаток         Свойства         Цена         Сумма           1 боб бражение         Название         Количиество         Остаток         Свойства         Цена         Сумма           1 боб бражение         Название         Количиество         Остаток         Свойства цена         1 500.00 P           1 бог бражения цена         1 бол 00 P         1 бол 00 P         1 500.00 P         1 500.00 P <td></td> <td></td> <td></td> <td></td> <td></td> <td></td> <td></td> <td></td> <td></td> <td></td>                                                                                                    |                              |                         |                   |                                      |                                                         |                                             |                 |                                     |                                        |              |
| Кончентррий менадукера Родантировань конментррий         Кончентррий менадукера Родантировань конментррий         Кончентррий менадукера Родантировань конментррий         Кончентррий менадукера Родантировань конментррий         Состава заказа         Состава заказа         Сримы         Сримы                                                                                                    | Дополнительная ин            | формация                |                   | Omercome                             | a.                                                      |                                             |                 |                                     |                                        | *            |
| Состав заказа         Количество         Остаток         Свойства         Цена         Сумма           Изображение         Название         Количество         Остаток         Свойства         Цена         Сумма           Полне Колочес Фен_2         1ur         81         1500.00 P<br>Розмичная цена         1 500.00 P           Всего товеров: 1         -         -         -         -         -           Стоичесть товерое сучётом сохдог и наценок         1 500.00 P         1 500.00 P         -           Стоичесть доставия с учетом сохдог и наценок         1 500.00 P         1 500.00 P         -           Напо         0.00 P         -         -         -         -           Количесть сераность доставия         -         -         -         -         -                                                                                                    |                              |                         | Ke                | олиетственны<br>эмментарий менеджер  | а: Редактировать ком                                    | ментарий                                    |                 |                                     |                                        |              |
| Состав зажаза         Количество         Остаток         Свойства         Цена         Сумма           Изображение         Название         Количество         Остаток         Свойства         Цена         Сумма           Поллье Колона Сев. 2         1шг         81         1500.00 P<br>Розмочналь цена         1500.00 P           Всего товеров: 1          Общая стоимость товаров         1500.00 P           Стоимость товаров с учётом сохдок и наценок         1500.00 P         1500.00 P           Союмость товаров с учётом сохдок и наценок         1500.00 P         1500.00 P           Напог         0.00 P         0.00 P         0.00 P           Напог         0.00 P         1900.00 P         0.00 P           Напог         0.00 P         1500.00 P         0.00 P           Напог         0.00 P         1500.00 P         0.00 P           Напог         0.00 P         1500.00 P         0.00 P           Всес         0.01 P         1500.00 P         0.00 P           Напог         0.00 P         1500.00 P         1500.00 P           Исток колазе         0.500 P         1500.00 P         1500.00 P                                                                                                    |                              |                         |                   |                                      |                                                         |                                             |                 |                                     |                                        |              |
| Изображение         Название         Количество         Остаток         Свойства         Цена         Сумма           Плятие Консиев Фев. 2         1 шт         81         1 500.00 P<br>Розинтинали цена         1 500.00 P         1 500.00 P           Beero товваров: 1         -         -         -         -         -         -         -         -         -         -         -         -         -         -         -         -         -         -         -         -         -         -         -         -         -         -         -         -         -         -         -         -         -         -         -         -         -         -         -         -         -         -         -         -         -         -         -         -         -         -         -         -         -         -         -         -         -         -         -         -         -         -         -         -         -         -         -         -         -         -         -         -         -         -         -         -         -         -         -         -         -         -         -         -                                                                                                    | 📃 Состав заказа              |                         |                   |                                      |                                                         |                                             |                 |                                     |                                        | *            |
| Плите Колоная Сев. 2         1 шт         81         1 500.00 P<br>Розничная цена         1 500.00 P           Bcero toespoe: 1                  1 500.00 P         1 500.00 P         1 500.00 P                                                                                                    | Изображение                  | Название                |                   |                                      | Ка                                                      | личество Оста                               | аток Свойства   | Цена                                | Сумма                                  |              |
| Плити бласових сен. 2         Гыт         01         Розмичная цена         1 500.00 P           Всего товвроя: 1         Общая стоимость товаров с учётом создох и наценок         1 500.00 P         1 500.00 P           Стоимость товаров с учётом создох и наценок         1 500.00 P         0 00 P         1 500.00 P           Стоимость товаров с учётом создох и наценок         0.00 P         0.00 P         1 500.00 P           Напог         0.00 P         1 600.00 P         0.00 P         1 600.00 P           Напог         0.00 P         1 600.00 P         1 500.00 P         1 500.00 P           Всес         0 кг         1 500.00 P         1 500.00 P         1 500.00 P           Ужа опличено         1 500.00 P         1 500.00 P         1 500.00 P         1 500.00 P                                                                                                    | ۵                            |                         |                   |                                      |                                                         |                                             |                 | 1 500.0                             | )P                                     |              |
| Всего товаров: 1           Общая стоимость товаров сучётом охидок и наценок         1 500.00 Р           Стоимость товаров сучётом охидок и наценок         0.00 Р           Стоимость доставии сучетом слидок и наценок         0.00 Р           Напог         0.00 Р           Все оплачено         0.00 Р           Уже оплачено         1 500.00 Р           Итого к оплачено         1 500.00 Р                                                                                                    | 1                            | платье Красная Фея_;    | 4                 |                                      | 1                                                       | wr 81                                       |                 | Рознич                              | кал цена 1 500.0                       | 0P           |
| Общая стояность товаров     1 500 00 Р       Стояность товаров сучётом слидок и наценок     1 500 00 Р       Стояность доставии     0 00 Р       Стояность доставии сучетом слидок и наценок     0 00 Р       Напог     0 00 Р       Вес     0 кг       Ужа оплачено     1 500 00 Р       Итого к оллате     0,00 Р                                                                                                    | Всего товаров: 1             |                         |                   |                                      |                                                         |                                             |                 |                                     |                                        |              |
| Стоимость доставии с учетом скидог и наценой 0.00 Р<br>Стоимость доставии с учетом скидог и наценой 0.00 Р<br>Налог 0.00 Р<br>Вес 0 иг<br>Ужа оплачено 1500.00 Р<br>Итого к оплате 0.00 Р                                                                                                    |                              |                         |                   |                                      |                                                         |                                             |                 | Общая стоимость<br>Стоимость товаро | товаров<br>в с учётом скидок и наценок | 1 500.00 P   |
| Стоимость доставии с учетом сихорок и наценок.         0.00 Р           Налог         0.00 Р           Вес         0 иг           Уже оплачено         1 500.00 Р           Итого к оплате         0.00 Р                                                                                                    |                              |                         |                   |                                      |                                                         |                                             |                 | Стоимость достав                    | 94                                     | 0.00 P       |
| Налог 0.00 Р<br>Вес 0 иг<br>Ужа оплачено 1 500.00 Р<br>Итого к оплате 0.00 Р                                                                                                    |                              |                         |                   |                                      |                                                         |                                             |                 | Стоимость достав                    | и с учетом скидок и наценок            | 0.00 P       |
| Ужа спличено 1 500.00 Р<br>Итого к овлате 0,00 Р                                                                                                    |                              |                         |                   |                                      |                                                         |                                             |                 | Hanor<br>Bec                        |                                        | 0.00 P       |
| Итого к оплате 0.00 Р                                                                                                    |                              |                         |                   |                                      |                                                         |                                             |                 | Уже оплачено                        |                                        | 1 500.00 P   |
|                                                                                                    |                              |                         |                   |                                      |                                                         |                                             |                 | Итого к оплате                      |                                        | 0.00 P       |

В сервис «Ferma» будет отправлен запрос для пробития чека получения оплаты.

После пробития чека на облачной кассе, чек будет отправлен вашему клиенту на email и доступен вам для просмотра в разделе "Реестр чеков"

~~~~~~

#### Демо - Кассовый чек / Приход

| Тестовая о                                    | рганизация                                        |
|-----------------------------------------------|---------------------------------------------------|
| ФИСКАЛЬНЫЙ ДОКУМЕНТ                           | #9965                                             |
| ДАТА ВЫДАЧИ                                   | 11.04.22 14:08                                    |
| AДРЕС PACHËTOB                                | Москва, Ленинская Слобода,<br>19                  |
| MECTO PACHËTOB                                | ofd.ru                                            |
| KACCUP                                        | СИС. АДМИНИСТРАТОР                                |
| HOMEP CMEHLI                                  | #220                                              |
| ДОКУМЕНТ В СМЕНЕ                              | #1                                                |
| ЭЛ. АДР. ПОКУПАТЕЛЯ                           | skala.judo@gmail.com                              |
| Версия ФФД                                    | 1.2                                               |
| Признак ККТ для расчетов<br>только в Интернет | Да                                                |
| Адрес электронной почты<br>отправителя чека   | noreply@ofd.ru                                    |
| адрес сайта ФНС                               | nalog.gov.ru                                      |
| ИНН пользователя                              | 3245001416                                        |
| PH 000000001015454                            | ИНН 3245001416                                    |
| ΦH 9999078902009656                           | ФПД 3283043053                                    |
| ОФД                                           | 000 TC CT                                         |
| Адрес проверки чека в ОФД                     | check.ofd.ru                                      |
| Платье Красная Фея_2                          | 1 Х 1500.00<br>в т.ч. НДС НЕ ОБЛАГАЕТСЯ =<br>0.00 |
|                                               | = 1500.00                                         |
| ПРИЗНАК СПОСОБА<br>РАСЧЕТА                    | ПРЕДОПЛАТА 100%                                   |
| ПРИЗНАК ПРЕДМЕТА<br>РАСЧЕТА                   | TOBAP                                             |
| размер НДС за единицу<br>предмета расчета     | 0.00                                              |
| Мера кол-ва предмета расчета                  | ШТ.                                               |
| ΝΤΟΓ                                          | 1500.00                                           |
| Наличными                                     | 0.00                                              |
| Безналичными                                  | 1500.00                                           |
| в т.ч. налоги                                 |                                                   |
| НДС НЕ ОБЛАГАЕТСЯ                             | 1500.00                                           |
| Система налогообложения                       | OCH                                               |
| Система налогообложения                       |                                                   |

Чтобы код маркировки был в составе чека зачёта аванса выполните следующие действия:

1. Зайдите в раздел «Отгрузки».

| Рибона казана Отгрузки ☆                                                                                                    |                                                                                |
|----------------------------------------------------------------------------------------------------|--------------------------------------------------------------------------------|
| • Onuny • Ownerp +                                                                                                    |                                                                                |
| в Оттрузи с по н                                                                                                    |                                                                                |
| <ul> <li>Транопертные запени</li> <li>Доставка (Вся)</li> <li>разрешена:</li> </ul>                                                                                                    |                                                                                |
| Cabu Agone Ottpysee (Bos) :                                                                                                    |                                                                                |
| т 🔜 Оденций 🖉 Дана операток (нит) т. —                                                                                                    |                                                                                |
| Cayofa garman (fico)                                                                                                    |                                                                                |
| Pragarai     Programme     Propring     Provide Processing Control Processing Controls on Controls     Provide Processing Controls     Provide Processing Controls     Provide Processing Controls     Provide Processing Controls     Processing Controls     Processing Controls     Processing Controls     Processing Controls     Provide Processing Controls     Processing Controls     Processing     Processing Controls     Processing Controls     Procesing Controls     Processing     Processing Controls        |                                                                                |
| С Санстия станция станционный надих. Пенти Ресон: Мекадикарание отрание. •                                                                                                    |                                                                                |
| Ausaw Hangpaku ararora erripsu                                                                                                    |                                                                                |
| 🖎 в 📄 Установить зиструмянты из Мараит Стоимость 01 до 🗕                                                                                                    |                                                                                |
| Forema y 🚊 OFD rs Petra Honep sarass                                                                                                    |                                                                                |
| Peecry verse     Kaunauxx (fice) :                                                                                                    |                                                                                |
| Carry organic Charge organic                                                                                                    |                                                                                |
| Checker sacc     DOI (Nummerstrapper) stastas     DOI (Nummerstrapper) stastas     +                                                                                                    |                                                                                |
| 4 Hern No Zees                                                                                                    |                                                                                |
| • Zohama Haáma Onwasama O +                                                                                                    |                                                                                |
| Z · T CRM                                                                                                    |                                                                                |
| Prevenue Createpresanaget aarwood c E24                                                                                                    | 0                                                                              |
| на покупанти Дата документа ID ID Покупатель Доставка стетус отгрузки Отгрузки Отгрузки доставка доставка доставка доставка доставка доставка                                                                                                    | н Номер документа Ответственный<br>отрузки                                     |
| terregeneration of the second second se                                                                                                    |                                                                                |
| ► A Покулиялия ■ 18.03.2022 • №158 Дингрий Выполнии Да Нит [116] Нит Нит 1500.00 Р [317] Платье [116] Биз Дингрий Выполнии Да Нит [116] Нит Нит 1500.00 Р [317] Платье [116] Биз Дингрий Выполнии Да                                                                                                    | доставки, 0.00 Р. (62), Бениовские карты,<br>не разрешена, Опланан, 1.500.00 Р |
| Canadoral Annu Canadoral Annu Canadoral Canadoral Canado | [CP]                                                                           |

- 2. Найдите заказ товара с КМ
- 3. В поле «Маркировочный код» введите код маркировки товара
- 4. Нажмите кнопку «Сохранить».

| Редактирование отгрузки №          | 122 🚖                            |                                     |                                                           |                             |                       |                                 |                |
|------------------------------------|----------------------------------|-------------------------------------|-----------------------------------------------------------|-----------------------------|-----------------------|---------------------------------|----------------|
| Перейти к заказу                   |                                  |                                     |                                                           |                             | Удалить               | Список отгрузок                 | Распечатать    |
| Отгрузка История изменений Связи   | документов                       |                                     |                                                           |                             |                       |                                 |                |
| Список товаров                     |                                  |                                     |                                                           |                             |                       |                                 | ÷              |
| Состав отгрузки                    |                                  |                                     |                                                           |                             | Найти п               | о штрихкоду 🗕 🕂                 | Добавить товар |
| ≡ № Изображение                    | Название                         | Свойства Кол                        | ичество                                                   | Количество к отгрузке       |                       | Штрихкод                        |                |
|                                    | Платье Красная Фея_2             |                                     | 1 ur                                                      | 1                           | шт Марко<br>96210654m | іровочный код<br>T/hXgcAAPidGV‡ |                |
| Всего товаров: 1 Выделено: 0 Стран | ица 1 из 1                       |                                     |                                                           |                             |                       |                                 |                |
| Для всех                           |                                  |                                     |                                                           |                             |                       |                                 |                |
|                                    |                                  |                                     |                                                           |                             |                       |                                 |                |
|                                    | Статус отгрузки:                 | Комплектация заказа [DA]            |                                                           | v                           |                       |                                 |                |
| Отгрузка                           |                                  |                                     |                                                           |                             |                       |                                 | <u>^</u>       |
| Оттружка №122 от 11.04.2022        |                                  |                                     |                                                           |                             |                       |                                 |                |
|                                    | Служба                           |                                     |                                                           |                             |                       |                                 |                |
| CAMOBHBO3                          | Стоямость                        | Служба доставки:                    | [3] Самовывоз                                             |                             | •                     |                                 |                |
|                                    |                                  | Стоимость доставки:                 | 0 8448381                                                 | l;                          |                       |                                 |                |
|                                    | Bec                              | _                                   | -                                                         |                             |                       |                                 |                |
|                                    | Отгрузка                         | Вес отгрузки:                       | 0 17                                                      |                             |                       |                                 |                |
|                                    | Conservation                     | Офис отгрузки:                      | Список активных комп                                      | таний пуст. <u>Добавить</u> |                       |                                 |                |
|                                    | Статусы                          |                                     |                                                           |                             |                       |                                 |                |
|                                    |                                  | Доставка разрешена:<br>Отпузка:     | Доставка разрешена<br>Измения: 11.04.2022 1<br>Отгоховено | 17:15:47 Ofd Admin          |                       |                                 |                |
|                                    | Информация об отгрузке           | 0.1932                              | chippanio.                                                |                             |                       |                                 |                |
|                                    | и                                | дентификатор отправления:           |                                                           |                             |                       |                                 |                |
|                                    |                                  | Номер документа отгрузки:           |                                                           |                             |                       |                                 |                |
|                                    |                                  | Дата документа отгрузки:            |                                                           |                             |                       |                                 |                |
|                                    |                                  |                                     |                                                           |                             |                       |                                 |                |
| 📃 Покупатель                       |                                  |                                     |                                                           |                             |                       |                                 | <u>^</u>       |
|                                    | Покупатель:                      | Admin Old                           |                                                           |                             |                       |                                 |                |
| Личные данные                      | Тип плательщика:                 | Физическое лицо [1]                 |                                                           |                             |                       |                                 |                |
|                                    | Ф.И.О.:                          | Иванов Петр                         |                                                           |                             |                       |                                 |                |
|                                    | E-Mail:<br>Телефон:              | skala.judo@gmail.com<br>79991111111 |                                                           |                             |                       |                                 |                |
| Данные для доставки                | Betar                            | 101000                              |                                                           |                             |                       |                                 |                |
|                                    | Местоположение:                  | Россия, Центр, Москва               |                                                           |                             |                       |                                 |                |
|                                    | Город:<br>Адрес доставки:        | Москва<br>Самовывоз                 |                                                           |                             |                       |                                 |                |
| - Комментарий                      | Комментарий покупателя к заказу: | Her                                 |                                                           |                             |                       |                                 |                |
|                                    |                                  |                                     |                                                           |                             |                       |                                 |                |
| Дополнительная информация          |                                  |                                     |                                                           |                             |                       |                                 | *              |
|                                    | Ответственный:<br>Офис:          | Список активных компаний            | пуст. Добавить                                            |                             |                       |                                 |                |

| Коннентарий  | Metter Merca |
|--------------|--------------|
| коничентарии | менеджера.   |

Сохранить Применить

Комментарий

Чтобы сформировать чека зачёта аванса выполните следующие действия:

| M    | агазин                                                                      |       | 1            | Varent 1                    | (and and a second              |                                           |                                  |          |                   |               |            |            |                                        |                                                                                       | Baselona                                        |
|------|-----------------------------------------------------------------------------|-------|--------------|-----------------------------|--------------------------------|-------------------------------------------|----------------------------------|----------|-------------------|---------------|------------|------------|----------------------------------------|---------------------------------------------------------------------------------------|-------------------------------------------------|
|      | C lacate                                                                    | зака  | азы          | Ĥ                           |                                |                                           |                                  |          |                   |               |            |            |                                        | Concernant of an analysis of                                                          | досумонтации                                    |
|      | · Onsana                                                                    | . Du  | пытр         | Opeopen                     | TULE                           | Оплиные                                   | Поденсани                        | +        | -                 |               |            |            |                                        |                                                                                       |                                                 |
|      | • Отружи                                                                    | De    | a 10100      | pers Her                    | 1000                           | 12:03:2022                                | 60 -                             | 0        | - 1               |               |            |            |                                        |                                                                                       |                                                 |
|      | • Транспортные заявия                                                       | : Cri | nycain       | (ICP)                       | Вазарат                        |                                           |                                  |          | 1 1 1 1           |               |            |            |                                        |                                                                                       |                                                 |
|      | • Арала                                                                     |       |              | [N] [<br>[NC]               | іренят, склада<br>Ні/вня пробе | etck onetaits<br>the liveral              |                                  |          | 2                 |               |            |            |                                        |                                                                                       |                                                 |
| 1    | Саранда                                                                     | 01    |              | 1800                        | į                              |                                           | 1                                |          | -                 |               |            |            |                                        |                                                                                       |                                                 |
|      | e Tompui                                                                    |       |              |                             |                                |                                           |                                  |          |                   |               |            |            |                                        |                                                                                       |                                                 |
|      | <ul> <li>Pagenu</li> </ul>                                                  |       | Haim         | Otwen                       | m                              |                                           |                                  | 0        | +                 |               |            |            |                                        |                                                                                       |                                                 |
|      | <ul> <li>Ceovicnee toespoe</li> </ul>                                       |       |              |                             |                                |                                           |                                  |          |                   |               |            |            |                                        |                                                                                       |                                                 |
| Ļ    | <ul> <li>Свойства провые предлежныей</li> <li>Настройки каталога</li> </ul> | 0     | Hpce<br>X Ex | ажи с персон<br>снагањетени | алисацией: ю<br>и Парсана      | on-eo sakatole no n<br>Scalight elcho-ene | ерсанальный реконну<br>(Падобная | angeno D |                   |               |            |            |                                        | Сумма пр                                                                              | одаж: нет даннью                                |
| 24   | 🔛 Устанавить инструменты из Марият                                          | -     |              | -                           | Treastment                     |                                           | Annanananan                      |          | flanadina a III   | Bearry Borran |            |            |                                        |                                                                                       |                                                 |
| 1.1  | CPD ni Perma                                                                |       | 1000000      |                             | dissectory.                    |                                           | infrastrike and a                |          | theperturn in the | THE PARTY OF  |            |            |                                        |                                                                                       |                                                 |
|      | <ul> <li>Реастр чеков</li> </ul>                                            | H     |              | Lines.                      |                                | Resynances.                               | Craryc                           | Onneren  | Othecason         | Оттружая      | Проблемы с | Сунны      | Позеция                                | Отдужи                                                                                | Оплиты                                          |
| 1.00 | 🚨 Kaccar                                                                    |       | Ŧ            | 11.04.2022                  | . No61                         | Advan ONI                                 | Пренят: книдается<br>казате      | Her      | Her               | [122] Har     | Her        | 1 600.00 # | (317) Finitule<br>Species Den 2        | 1922], Cawsewboo, 0.03 P.<br>Doctaexe ve papeulere                                    | (55), Банковские карть<br>На оплинан, 1 500.001 |
|      | <ul> <li>Crancos sacc.</li> </ul>                                           |       |              |                             |                                |                                           |                                  |          |                   |               |            |            | (1 = 1)                                | Drugaet oбработки (DN)                                                                |                                                 |
|      | <ul> <li>Hant sa pero</li> </ul>                                            |       | =            | 11.64.2022<br>14.63:46      | e Nello                        | Admin 2018                                | Былогнен                         | Ils.     | Her               | [120] De      | Her        | 1 600 DD F | (347) Плятье<br>Красная Фел_2          | (120), Самевьеса, 0.00 Р.<br>Доставка разрошени. Отруконо.                            | (64), Barelatoxe xaptu<br>Osnavav, 1 600 00 P   |
|      | <ul> <li>Z-arvenu</li> </ul>                                                |       |              |                             |                                |                                           |                                  |          |                   |               |            |            | (T and                                 | Ortpyeae(D†)                                                                          |                                                 |
|      | ₩ сгам                                                                      |       | 1            | 24.03.2022                  | 🔮 Ni69                         | Дматрый                                   | Burioteen                        | Да.      | Her               | [110] Да      | Her        | 1 533 00 # | (517) Crame<br>Kasovan Den_2<br>(1 am) | [112], Биа доставка, 0.00 Р.<br>Доставка не разрешена.<br>Отружана. Окодает обрабатея | [63], Янданс Деньля<br>Опланен, 1 600.00 #      |
|      | <ul> <li>Свеоронизации заказов с 524</li> </ul>                             |       |              |                             |                                |                                           |                                  |          |                   |               |            |            |                                        | [DN]                                                                                  |                                                 |
|      | E Forgnamena                                                                | 8     | 11           | 18 83 2922<br>18 44 11      | <ul> <li>N-58</li> </ul>       | Дматрані                                  | Былогнин                         | Дя       | Her               | [111] Har     | Her        | 1 533 00 # | (317) Finme<br>Rosonas Con_2           | [118], Без доставки, 0.05 Р.<br>Доставко не разрешена.                                | (52) Stelepeckie kaptu<br>Oszakek, 1.600.00 P   |
|      | Canadotoli svet                                                             |       |              |                             |                                |                                           |                                  |          |                   |               |            |            | () mil                                 | Cultivees [C4.]                                                                       |                                                 |

1. Зайдите в раздел «Заказы».

- 2. Переведите заказ в статус заказ в статус «Выполнен»,
- 3. Нажмите кнопку «Сохранить».

| просмотр заказа п            | D (61), № 61, CO3ДАН 11.04.2022            | 17:13:43 😭                                 |                         |                       |                      |                                         |                    |
|------------------------------|--------------------------------------------|--------------------------------------------|-------------------------|-----------------------|----------------------|-----------------------------------------|--------------------|
| Список заказов               |                                            | Изменить з                                 | аказ Сформиров          | пь чек 👻 Печать за    | аза - Д              | ействия - Перейти в ЛК Почты            | России DHL -       |
| Напигация: Параметры за      | каза Покупатель. Отгрузка Информация по оп | патам Оппата До                            | полнительная информ     | ация Состав заказа    |                      |                                         | ,                  |
| Заказ ID(61)   №61, создан 1 | 11.04.2022 17:13:43 [s1] Buttothen         |                                            |                         |                       |                      |                                         | ,                  |
| Ф.И.О.:                      | Иванов Петр                                | Общая стоимость тов                        | apoe                    |                       | 1 500.00 P           | По заказу оплачено: 1 500.00 Р          |                    |
| E-Mail:<br>Телефон:          | skala.judo@gmail.com<br>7999111111         | Стоимость с учётом с<br>Доставка           | мдок и наценок          |                       | 1 500.00 P<br>0.00 P |                                         |                    |
|                              |                                            | Итого                                      |                         |                       | 1 500.00 P           |                                         |                    |
|                              |                                            |                                            |                         |                       |                      |                                         |                    |
| Заказ История изменен        | ний Анализ заказа                          |                                            |                         |                       |                      |                                         |                    |
| Заказ                        |                                            |                                            |                         |                       |                      |                                         |                    |
| 📃 Параметры заказа           |                                            |                                            |                         |                       |                      |                                         | A                  |
|                              | Постояцион                                 | Создан: 11.04.2022                         | 17:13:43 Admin Ofd      |                       |                      |                                         |                    |
|                              |                                            | Сайт: Интернет-ы                           | агазин (Сайт по умолчан | wo) (s1)              |                      |                                         |                    |
|                              | Ста                                        | тус заказа: Выполнен                       |                         | • Сохрани             | m. 🗸                 |                                         |                    |
|                              |                                            |                                            | Отмена з                | 9/838                 | ×                    |                                         |                    |
|                              |                                            |                                            |                         |                       |                      |                                         |                    |
| Покупатель                   |                                            |                                            |                         |                       |                      |                                         | A                  |
|                              | г                                          | юкупатель: <u>Admin Ofd</u>                |                         |                       |                      |                                         |                    |
| Личные данные                | Тип пл                                     | пельщика: Физическое                       | е лицо (1)              |                       |                      |                                         |                    |
|                              |                                            | Ф.И.О.: Иванов Пет                         | rp                      |                       |                      |                                         |                    |
|                              |                                            | E-Mail: skala.judo@<br>Tenedow: 7999111111 | <u>)gmail.com</u><br>1  |                       |                      |                                         |                    |
| Данные для доставки          |                                            |                                            |                         |                       |                      |                                         |                    |
|                              | Mector                                     | Индекс: 101000<br>юпожение: Россия, Це     | нтр, Москва             |                       |                      |                                         |                    |
|                              | âne                                        | Город: Москва                              |                         |                       |                      |                                         |                    |
| Комментарий                  | -Mhe                                       | Averagin, Canobalao.                       | ,                       |                       |                      |                                         |                    |
|                              | Комментарий покупател                      | <b>зя к заказу</b> : Нет                   |                         |                       |                      |                                         |                    |
|                              |                                            |                                            |                         |                       |                      |                                         |                    |
| 📃 Отгрузка                   |                                            |                                            |                         |                       |                      |                                         | A                  |
| Оттрузка №122 от 11.04.2     | 022                                        |                                            |                         |                       |                      | Удалить Редакт                          | ировать Развернуть |
| Слисењиоз Слу                | /иба доставии: Самовывоз Доставиа разрек   | цена: Доставка разрен                      | иена •                  | Отгрузка: Отгружено + | Статус               | : доставии: Комплектация заказа [DA] +  |                    |
|                              |                                            |                                            |                         |                       | ,                    |                                         |                    |
| Добавить отгрузку            |                                            |                                            |                         |                       |                      |                                         |                    |
|                              |                                            |                                            |                         |                       |                      |                                         |                    |
| 📃 Информация по оп           | патам                                      |                                            |                         |                       |                      |                                         | A                  |
| Коплате                      | Оплачено                                   | Осталось опла                              | атить                   |                       |                      |                                         |                    |
| 1 500.00 ₽                   | 1 500.00 ₽                                 | 0.00₽                                      |                         |                       |                      |                                         |                    |
|                              |                                            |                                            |                         |                       |                      |                                         |                    |
| Остаток средств на           | а личном счете клиента: 5 997.00 P         |                                            |                         |                       |                      |                                         |                    |
|                              |                                            |                                            |                         |                       |                      |                                         |                    |
| 📃 Оплата                     |                                            |                                            |                         |                       |                      |                                         | <u>^</u>           |
| Onnata Ne65 ot 11.04.202     | 2                                          |                                            |                         |                       |                      | Удалить Редакт                          | ировать Развернуть |
| WISS                         | Способ оплаты: Банковские карты            | Сумма к ог                                 | unare: 1 500.00 P       | Ctatvc: Onr           | IANENO -             | 11 04 2022 17:15:31 Admin Ofd           |                    |
|                              | ontotore on mineral and moustered majorial |                                            |                         | only. un              |                      | The second and the second second        |                    |
| Добавить оплату              |                                            |                                            |                         |                       |                      |                                         |                    |
|                              |                                            |                                            |                         |                       |                      |                                         |                    |
| 📃 Дополнительная и           | нформация                                  |                                            |                         |                       |                      |                                         | <u>^</u>           |
|                              | Отае                                       | гственный:                                 |                         |                       |                      |                                         |                    |
|                              | комментарий м                              | оподлера: гедактиро                        | на сониет пром          |                       |                      |                                         |                    |
|                              |                                            |                                            |                         |                       |                      |                                         |                    |
| Состав заказа                |                                            |                                            |                         |                       |                      |                                         | *                  |
| Изображение                  | Название                                   |                                            | Количество              | Остаток С             | Свойства             | Цена С                                  | Сумма              |
| ٧                            | Платье Красная Фея. 2                      |                                            | 1 wr                    | 80                    |                      | 1 500.00 P                              | 1 500.00 P         |
| Barrow                       |                                            |                                            |                         | -                     |                      | Розничная цена                          | -                  |
| Всего товаров: 1             |                                            |                                            |                         |                       |                      |                                         |                    |
|                              |                                            |                                            |                         |                       | 06                   | цая стоимость товаров                   | 1 500.00 P         |
|                              |                                            |                                            |                         |                       | Сто                  | имость доставки                         | 0.00 P             |
|                              |                                            |                                            |                         |                       | Сто                  | имость доставки с учетом скидок и нацен | 10K 0.00 P         |
|                              |                                            |                                            |                         |                       | Har                  | lor                                     | 0.00 P             |
|                              |                                            |                                            |                         |                       | Bec                  | оплачено                                | 0 kr<br>1 500 00 P |
|                              |                                            |                                            |                         |                       | Итс                  | но к оплате                             | 0.00 P             |
|                              |                                            |                                            |                         |                       |                      |                                         |                    |

....

### Демо - Кассовый чек / Приход

| ФИСКАЛЬНЫЙ ДОКУМЕНТ         #9985           ДАТА ВЫДАЧИ         11.04.22 14:09           АДРЕС РАСЧЁТОВ         Москва, Ленинокая Слобода, 19           МЕСТО РАСЧЁТОВ         ofd.ru           КАССИР         СИС. АДМИНИСТРАТОР           НОМЕР СМЕНЫ         #220           ДОКУМЕНТ В СМЕНЕ         #2           ЗЛ. АДР. ПОКУПАТЕЛЯ         skala judo@gmail.com           Версия ФФД         1.2           Пуличак ККТ для расчетов         Да           только в Интернет         логер!/@ofd.ru           Адрес алектронной почты         norep!/@ofd.ru           отправителя чека         задес сайта ФНС         nalog.gov.ru           ИНН пользователя         3245001416           РН 000000001015454         ИНН 3245001416           ОН 0000000001015454         ИНН 3245001416           ОН 000000001015454         ИНН 3245001416           ОН 000000001015454         ИНН 3245001416           ОН 0000000001015454         ИНН 3245001416           ОН 0000000001015454         ИНН 3245001416           ОН 999078020008656         ФПД 2985831250           ОФД         ООО ПС СТ           Арес е акличичека в ОФД         Сис ТА           Пальк Красная Фея_2         1 X 1500.00           ГР                                                                                                    | Тестовая организация                          |                                                   |  |  |  |  |
|----------------------------------------------------------------------------------------------------|-----------------------------------------------|---------------------------------------------------|--|--|--|--|
| ДАТА ВЫДАЧИ       11.04.22 14:09         АДРЕС РАСЧЕТОВ       Москва, Ленинская Слобода, 19         МЕСТО РАСЧЕТОВ       ofd.ru         КАССИР       СИС. АДМИНИСТРАТОР         НОМЕР СМЕНЫ       #220         ДОКУМЕНТ В СМЕНЕ       #2         ЗЛ. АДР ПОКУПАТЕЛЯ       skalajudo@gmail.com         Версия ФФД       1.2         Признак ККТ для расчетов       Да         только в Интернет       логерly@ofd.ru         адрес сайта ФНС       nalog.gov.ru         ИНН пользователя       3245001418         РН 000000001015454       ИНН 3245001418         ФН 099907890200856       ФПД 2958831250         Осод       ОСО ПС СТ         Адрес проверки чека в ОФД       вт.ч. НДС НЕ ОБЛАГАЕТСЯ в 0.00         Платье Красная Фея_2       1 X 1500.00         ПРИЗНАК СПОСОБА       ПОЛНЫЙ РАСЧЕТ         РАСЧЕТА       ТОВАР         РАСЧЕТА       ТОВАР         РАСЧЕТА       ТОВАР         РАСЧЕТА       ТОВАР         РАСЧЕТА       ТОВАР         РАСЧЕТА       ПОЛНЫЙ РАСЧЕТ         РАСЧЕТА       ТОВАР         РАСЧЕТА       ТОВАР         РАСЧЕТА       ТОВАР         РАСЧЕТА       15                                                                                                    | ФИСКАЛЬНЫЙ ДОКУМЕНТ                           | #9966                                             |  |  |  |  |
| АДРЕС РАСЧЁТОВ Москва, Ленинская Слобода, 19<br>МЕСТО РАСЧЁТОВ ofd.ru<br>КАССИР CUC. АДМИНИСТРАТОР<br>НОМЕР СМЕНЫ #22<br>ЭЛ. АДР ПОКУГТАТЕЛЯ skala,judo@gmail.com<br>Версия ФФД 1.2<br>Признак КЛТ для расчетов Да<br>Адрес овлетронной почты<br>отпько в Интернет Адре совйта ФНС nalog gov.ru<br>ИНН пользователя 3245001418<br>ФН 000000001015454 ИНН 3245001418<br>ФН 000000001015454 ИНН 3245001418<br>ФН 000000001015454 ИНН 3245001418<br>ФН 000000001015454 ИНН 3245001418<br>ФН 000000001015454 ИНН 3245001418<br>ФН 000000001015454 ИНН 3245001418<br>ФН 0000000001015454 ИНН 3245001418<br>ФН 0000000001015454 ИНН 3245001418<br>ФН 0000000001015454 ИНН 3245001418<br>ФН 0000000001015454 ИНН 3245001418<br>ФН 0000000001015454 ИНН 3245001418<br>ФН 0000000001015454 ИНН 3245001418<br>ФН 000000000000000000000000000000000000                                                                                                    | ДАТА ВЫДАЧИ                                   | 11.04.22 14:09                                    |  |  |  |  |
| место РАСЧЕТОВ обл. и<br>КАССИР СИС. АДМИНИСТРАТОР<br>НОМЕР СМЕНЫ #220<br>ДОКУМЕНТ В СМЕНЕ #2<br>ЭЛ. АДР. ПОКУПАТЕЛЯ skala,judo@gmail.com<br>Версия ФФД 1.2<br>Признак ККТ для расчетов Да<br>только в Интернет Даре осайта ФНС nalog.gov.ru<br>отправителя чека<br>адрес сайта ФНС nalog.gov.ru<br>ИНП пользователя 3246001416<br>РН 00000001015454 ИНН 3245001416<br>ФН 9999078902009656 ФГП 2958331250<br>ОФД 000 ПС СТ<br>Адрес проверки чека в ОФД сheck.ofd.ru<br>Платье Красная Фея_2 1 X 1500.00<br>е т.ч. НДС НЕ ОБЛАГАЕТСЯ 0.00<br>= 1500.00<br>ПРИЗНАК СПОСОБА<br>ПОЛНЫЙ РАСЧЕТ<br>РАСЧЕТА ТОВАР<br>РАСЧЕТА ТОВАР<br>РАСЧЕТА ТОВАР<br>РАСЧЕТА 1 Х 1500.00<br>ПРИЗНАК ПРЕДМЕТА ТОВАР<br>РАСЧЕТА 00.00<br>ПРИЗНАК ПОСОБА<br>ПОЛНЫЙ РАСЧЕТ<br>Павере ДО00046210854mT/hXgc<br>Результат проверки сведений о<br>говаре (M+1)<br>Мера кол-ва предмета расчета ит<br>Код товара 00000046210854mT/hXgc<br>Результат проверки сведений о<br>говаре 1 1500.00<br>ПАВАНСС)<br>Паличными 0.00<br>Евлаличными 0.00<br>в т.ч. налоги<br>НДС НЕ ОБЛАГАЕТСЯ 1500.00<br>Система налогообложения ОСН                                                                                                    | AДРЕС PACHĒTOB                                | Москва, Ленинская Слобода,                        |  |  |  |  |
| МЕСТО РАСЧЕТОВ         ОШЛИ           КАССИР         СИС. АДМИНИСТРАТОР           НОМЕР СМЕНЫ         #220           ДОКУМЕНТ В СМЕНЕ         #2           ЭЛ. АДР ПОКУПАТЕЛЯ         skala,judo@gmail.com           Версия ФФД         1.2           Признак ККТ для расчетов         Да           только в Интернет         Адрес сайта ФНС         nalog.gov.ru           ИНН пользователя         3245001416           РН 00000001015454         ИНН 3245001416           ОФД         ООО ПС СТ           Адрес проверки чека в ОФД         сheck.ofd.ru           Платье Красная Фея_2         1 X 1500.00           ПРИЗНАК СПОСОБА         ПОЛНЫЙ РАСЧЕТ           РАСЧЕТА         ПОЛНЫЙ РАСЧЕТ           ПРИЗНАК ПРЕДМЕТА         ТОВАР           РАСЧЕТА         0.00           ПРИЗНАК ПРЕДМЕТА         ТОВАР           РАСЧЕТА         0.00           ПОЛНЫЙ РАСЧЕТ         МЕС           РАСЧЕТА         1500.00           ПРИЗНАК ПРЕДМЕТА         ТОВАР           РАСЧЕТА         1500.00           ПРИЗНАК ПРЕДМЕТА         1500.00           ПОЛНЫЙ РАСЧЕТ         МЕО           РАСЧЕТА         1500.00           Мера кол-ва                                                                                                    | MECTO PACUÊTOR                                | 19<br>ofd n                                       |  |  |  |  |
| номер Смены #20<br>ДОКУМЕНТ В СМЕНЕ #2<br>ЗЛ. АДР. ПОКУПАТЕЛЯ skalajudo@gmail.com<br>Версия ФФД 1.2<br>Признак ККТ для расчетов логерly@ofd.ru<br>отправителя чека<br>адрес сайта ФНС nalog.gov.ru<br>ИНН пользователя 3245001418<br>РН 00000001015454 ИНН 3245001418<br>РН 000000001015454 ИНН 3245001418<br>ФН 999078902009856 ФГД 2958831250<br>ОФД 000 ПС СТ<br>Адрес проверки чека в ОФД сheck.ofd.ru<br>Платье Красная Фея_2 1 X 1500.00<br>признак СПОСОБА<br>РАСЧЕТА ПОЛНЫЙ РАСЧЕТ<br>РАСЧЕТА ПОЛНЫЙ РАСЧЕТ<br>РАСЧЕТА ПОЛНЫЙ РАСЧЕТ<br>ПРИЗНАК ПРЕДМЕТА ТОВАР<br>РАСЧЕТА ПОЛНЫЙ РАСЧЕТ<br>РАСЧЕТА ПОЛНЫЙ РАСЧЕТ<br>ПРИЗНАК ПРЕДМЕТА ТОВАР<br>РАСЧЕТА ПОЛНЫЙ РАСЧЕТ<br>ИТОГ 10800<br>ПРЕДВАРИТЕЛЬНАЯ ОПЛАТА 1500.00<br>ПРЕДВАРИТЕЛЬНАЯ ОПЛАТА 1500.00<br>В т.ч. ндС НЕ ОБЛАГАЕТСЯ 10.00<br>ПРЕДВАРИТЕЛЬНАЯ ОПЛАТА 1500.00<br>ПРЕДВАРИТЕЛЬНАЯ ОПЛАТА 1500.00<br>Каличными 0.00<br>В т.ч. налоги<br>НДС НЕ ОБЛАГАЕТСЯ 1500.00<br>Система налогообложения ОСН                                                                                                    | KACCUP                                        |                                                   |  |  |  |  |
| ПОЛИЕТ СИЛЕТСЯ         #220           ДОКУМЕНТ В СМЕНЕ         #2           ЗЛ. АДР. ПОКУПАТЕЛЯ         skalajudo@gmail.com           Версия ФФД         12           Признак ККТ для расчетов         Да           только в Интернет         логер!/@ofd.ru           Адрес сайта ФНС         nalog.gov.ru           ИНН пользователя         3245001418           РН 000000001015454         ИНН 3245001418           ФН 9999078902009856         ФП 2958831250           ОФД         ООО ПС СТ           Адрес проверки чека в ОФД         сheck.ofd.ru           Платье Красная Фея_2         1 X 1500.00           ПРИЗНАК СПОСОБА         ПОЛНЫЙ РАСЧЕТ           РАСЧЕТА         ТОВАР           ПРИЗНАК ПРЕДМЕТА         ТОВАР           РАСЧЕТА         ТОВАР           РАСЧЕТА         ТОВАР           РАСЧЕТА         ТОВАР           РАСЧЕТА         ТОВАР           РАСЧЕТА         ТОВАР           РАСЧЕТА         ТОВАР           РАСЧЕТА         ТОВАР           РАСЧЕТА         ТОВАР           РАСЧЕТА         ТОВАР           РАСЧЕТА         ТОВАР           РАСЧЕТА         ТОВАР           РАСЧ                                                                                                    |                                               | чоо. ддимпион дног<br>#220                        |  |  |  |  |
| докласна в окасна и дела и дела и д                                                                                                    |                                               | #220                                              |  |  |  |  |
| Версия ФФД 1.2<br>Признак ККТ для расчетов<br>только в Интернет<br>Адрес электронной почты<br>отправителя чека<br>адрес сайта ФНС лаiog.gov.ru<br>ИНН пользователя 3245001416<br>PH 000000001015454 ИНН 3245001416<br>OH 9999078902009656 ФПД 2968831250<br>OФД OOO ПС СТ<br>Адрес проверки чека в ОФД check.ofd.ru<br>Платье Красная Фея_2<br>Платье Красная Фея_2<br>Платье Красная Фея_2<br>ПЛАТЬЕ Красная Фея_2<br>ПЛАТЬЕ Красная Фея_2<br>ПРИЗНАК СПОСОБА<br>ПОЛНЫЙ РАСЧЕТ<br>ПРИЗНАК ПРЕДМЕТА<br>РАСЧЕТА<br>ПОЛНЫЙ РАСЧЕТ<br>ПРИЗНАК ПРЕДМЕТА<br>ПОЛНЫЙ РАСЧЕТ<br>ПРИЗНАК ПРЕДМЕТА<br>Размер НДС за единицу<br>предмета расчета<br>Код товара<br>Мера кол-ва предмета расчета<br>Код товара<br>Мера кол-ва предмета расчета<br>МСП<br>ПРЕДВАРИТЕЛЬНАЯ ОПЛАТА<br>ПОЛНЫЙ РАСЧЕТ<br>ПРИЗНАК ПРЕДМЕТА<br>ПОЛНЫЙ РАСЧЕТ<br>ПОЛНЫЙ РАСЧЕТ<br>ПОЛНОВ<br>ПОЛНОВ<br>ПОЛ |                                               | #∠<br>skala iudo@omail.com                        |  |  |  |  |
| Да только в Интернет<br>Адрес алектронной почты<br>отправителя чека<br>адрес сайта ФНС лаюд.gov.ru<br>ИНН пользователя 3245001418<br>PH 000000001015454 ИНН 3245001418<br>OH 9999078902009656 ФПД 2968831250<br>OOQ OO ITC CT<br>Адрес проверии чека в ОФД check.ofd.ru<br>Платье Красная Фея_2 1 X 1500.00<br>в т.ч. НДС НЕ ОБЛАГАЕТСЯ 0.00<br>ПРИЗНАК СПОСОБА ПОЛНЫЙ РАСЧЕТ<br>РАСЧЕТА ПОЛНЫЙ РАСЧЕТ<br>ПРИЗНАК СПОСОБА ПОЛНЫЙ РАСЧЕТ<br>ПРИЗНАК СПОСОБА ПОЛНЫЙ РАСЧЕТ<br>РАСЧЕТА ОВАР<br>РАСЧЕТА О000000000000000000000000000000000000                                                                                                    | Версия ФФД                                    | 1.2                                               |  |  |  |  |
| Адрес электронной почты<br>отправителя чека<br>адрес сайта ФНС лаюд.gov.ru<br>ИНН пользователя 3245001418<br>PH 000000001015454 ИНН 3245001418<br>ФН 9999078902009856 ФПД 2958831250<br>ОФД ООО ПС СТ<br>Адрес проверки чека в ОФД сheck.ofd.ru<br>Платье Красная Фея_2 1 X 1500.00<br>в т.ч. НДС НЕ ОБЛАГАЕТСЯ =<br>0.00<br>— 1500.00<br>ПРИЗНАК СПОСОБА ПОЛНЫЙ РАСЧЕТ<br>РАСЧЕТА ТОВАР<br>РАСЧЕТА ТОВАР<br>РАСЧЕТА ОО000048210854mT/hXgc<br>Результат проверки сведений о<br>говаре 00000048210854mT/hXgc<br>Результат проверки сведений о<br>говаре и<br>Мера кол-ва предмета расчета ит<br>МСТОГ 1500.00<br>ПРЕДВАРИТЕЛЬНАЯ ОПЛАТА 1500.00<br>В т.ч. налоги<br>НДС НЕ ОБЛАГАЕТСЯ 1500.00<br>Система налогообложения ОСН                                                                                                    | Признак ККТ для расчетов<br>только в Интернет | Да                                                |  |  |  |  |
| адрес сайта ФНС паlод.gov.ru<br>ИНН пользователя 3245001418<br>РН 000000001015454 ИНН 3245001418<br>ФН 9999078902008656 ФГД 2968831250<br>ОФД ООО ПС СТ<br>Адрес проверки чека в ОФД сheck.ofd.ru<br>Платье Красная Фея_2 1 X 1500.00<br>в т.ч. НДС НЕ ОБЛАГАЕТСЯ =<br>0.00<br>= 1500.00<br>ПРИЗНАК СПОСОБА ПОЛНЫЙ РАСЧЕТ<br>ПРИЗНАК СПОСОБА ПОЛНЫЙ РАСЧЕТ<br>РАСЧЕТА 0.00<br>ПРИЗНАК ПРЕДМЕТА ТОВАР<br>РАСЧЕТА 0.00<br>предмета расчета 0.00<br>предмета расчета 0.0000046210654mT/hXgc<br>Результат проверки сведений о<br>товаре 0.000046210654mT/hXgc<br>Результат проверки сведений о<br>товаре 0.0000046210654mT/hXgc<br>Результат проверки сведений о<br>товаре 0.0000046210654mT/hXgc<br>Результат проверки сведений о<br>товаре 0.000046210654mT/hXgc<br>Результат проверки сведений о<br>товаре 0.000046210654mT/hXgc<br>Результат проверки сведений о<br>смери кол-ва предмета расчета 0.000<br>в т.ч. налоги<br>НДС НЕ ОБЛАГАЕТСЯ 1500.00<br>Система налогообложения 0.00                                                                                                    | Адрес электронной почты<br>отправителя чека   | noreply@ofd.ru                                    |  |  |  |  |
| ИНН пользователя       3245001418         РН 000000001015454       ИНН 3245001418         ФН 9999078902009856       ФГД 2958831250         ОФД       ООО ПС СТ         Адрес проверки чека в ОФД       сheck.ofd.ru         Платье Красная Фея_2       1 X 1500.00         в т.ч. НДС НЕ ОБЛАГАЕТСЯ в .00       0.00         ПРИЗНАК СПОСОБА       ПОЛНЫЙ РАСЧЕТ         ПРИЗНАК СПОСОБА       ПОЛНЫЙ РАСЧЕТ         ПРИЗНАК ПРЕДМЕТА       ТОВАР         РАСЧЕТА       0.00         признак способа       0.000046210854mT/hXgc         Расчета       0.00         предмета расчета       0.00         Код товара       00000046210854mT/hXgc         Результат проверки сведений о товаре       [M+1]         Мера кол-ва предмета расчета       шт.         ИТОГ       1500.00         ПРЕДВАРИТЕЛЬНАЯ ОПЛАТА       1500.00         Караличными       0.00         в т.ч. налоги       ЦС НЕ ОБЛАГАЕТСЯ         НДС НЕ ОБЛАГАЕТСЯ       1500.00         Система налогообложения       ОСН                                                                                                    | адрес сайта ФНС                               | nalog.gov.ru                                      |  |  |  |  |
| РН 000000001015454       ИНН 3245001418         ФН 9999078902008656       ФГД 2958831250         ОФД       ООО ПС СТ         Адрес проверки чека в ОФД       сheck.ofd.ru         Платье Красная Фея_2       1 X 1500.00         в т.ч. НДС НЕ ОБЛАГАЕТСЯ =       0.00         —       1 X 1500.00         в т.ч. НДС НЕ ОБЛАГАЕТСЯ =       0.00         —       —         ПРИЗНАК СПОСОБА       ПОЛНЫЙ РАСЧЕТ         РАСЧЕТА       ТОВАР         размер НДС за единицу<br>предмета расчета       0.00         Код товара       00000048210854mT/hXgc         Результат проверки сведений о<br>товаре       [М+]         МЕТОГ       1500.00         ПРЕДВАРИТЕЛЬНАЯ ОПЛАТА       1500.00         В т.ч. налоги       ЦС НЕ ОБЛАГАЕТСЯ         НДС НЕ ОБЛАГАЕТСЯ       1500.00         Б т.ч. налоги       ЩС         НДС НЕ ОБЛАГАЕТСЯ       1500.00         Система налогобложения       ОСН                                                                                                    | ИНН пользователя                              | 3245001416                                        |  |  |  |  |
| ФН 9999078902009858 ФПД 2958831250<br>ОФД ООО ПС СТ<br>Адрес проверки чека в ОФД сheck.ofd.ru<br>Платье Красная Фея_2 1 X 1500.00<br>в т.ч. НДС НЕ ОБЛАГАЕТСЯ =<br>0.00<br>= 1500.00<br>ПРИЗНАК СПОСОБА ПОЛНЫЙ РАСЧЕТ<br>РАСЧЕТА ТОВАР<br>размер НДС за единицу 0.00<br>предмета расчета 00000048210854mT/hXgc<br>Результат проверки сведений о [M+]<br>Мера кол-ва предмета расчета шт.<br>ИТОГ 1500.00<br>ПРЕДВАРИТЕЛЬНАЯ ОПЛАТА 1500.00<br>Безналичными 0.00<br>в т.ч. налоги<br>НДС НЕ ОБЛАГАЕТСЯ 1500.00<br>Система налогообложения ОСН                                                                                                    | PH 000000001015454                            | ИНН 3245001416                                    |  |  |  |  |
| ОФД ООО ПС СТ<br>Адрес проверки чека в ОФД сheck.ofd.ru<br>Платье Красная Фея_2 1 X 1500.00<br>в т.ч. НДС НЕ ОБЛАГАЕТСЯ =<br>0.00<br>= 1500.00<br>ПРИЗНАК СПОСОБА ПОЛНЫЙ РАСЧЕТ<br>РАСЧЕТА ТОВАР<br>ламер НДС за единицу 0.00<br>код товара 00000046210854mT/hXgc<br>Результат проверки сведений о<br>товаре кол-ва предмета расчета шт<br>МТОГ 1500.00<br>ПРЕДВАРИТЕЛЬНАЯ ОПЛАТА 1500.00<br>В т.ч. НАЛОМ<br>Наличными 0.00<br>Безналичными 0.00<br>в т.ч. налом<br>НДС НЕ ОБЛАГАЕТСЯ 1500.00<br>Система налогообложения ОСН                                                                                                    | ФН 9999078902009656                           | ФПД 2958831250                                    |  |  |  |  |
| Адрес проверки чека в ОФД сheck.ofd.ru  Платье Красная Фея_2  Платье Красная Фея_2  I X 1500.00  в т.ч. НДС НЕ ОБЛАГАЕТСЯ = 0.00  I X 1500.00  ПРИЗНАК СПОСОБА ПОЛНЫЙ РАСЧЕТ РАСЧЕТА  ПРИЗНАК ПРЕДМЕТА ТОВАР  размер НДС за единицу предмета расчета  Код товара 00000046210854mT/hXgc Pesyльтат проверки сведений о товаре Мера кол-ва предмета расчета  IT  I I I I I I I I I I I I I I I I I                                                                                                    | ОФД                                           | OOO TC CT                                         |  |  |  |  |
| Платье Красная Фея_2       1 X 1500.00         в тч. НДС НЕ ОБЛАГАЕТСЯ в 0.00       0.00         признак СПОСОБА       ПОЛНЫЙ РАСЧЕТ         РАСЧЕТА       ТОВАР         признак ПРЕДМЕТА       ТОВАР         размер НДС за единицу предмета расчета       0.00         код товара       00000046210854mT/hXgc         Результат проверки сведений о товаре       [М+]         Мера кол-ва предмета расчета       шт.         ИТОГ       1500.00         ПРЕДВАРИТЕЛЬНАЯ ОПЛАТА (АВАНС)       1500.00         Наличными       0.00         в тч. налоги       ЦС НЕ ОБЛАГАЕТСЯ         НДС НЕ ОБЛАГАЕТСЯ       1500.00         Система налогообложения       ОСН                                                                                                    | Адрес проверки чека в ОФД                     | check.ofd.ru                                      |  |  |  |  |
| = 1500.00<br>ПРИЗНАК СПОСОБА<br>ПРИЗНАК ПРЕДМЕТА<br>ПРИЗНАК ПРЕДМЕТА<br>РАСЧЕТА<br>размер НДС за единицу<br>предмета расчета<br>Код товара<br>Мера кол-ва предмета расчета<br>Мера кол-ва предмета расчета                                                                                                    | Платье Красная Фея_2                          | 1 X 1500.00<br>в т.ч. НДС НЕ ОБЛАГАЕТСЯ =<br>0.00 |  |  |  |  |
| признак способа полный расчета<br>признак предмета товар<br>размер НДС за единицу 0.00<br>код товара 00000046210854mT/hXgc<br>Результат проверки сведений о<br>товаре 01<br>Мера кол-ва предмета расчета ит<br>СССССССССССССССССССССССССССССССССССС                                                                                                    |                                               | = 1500.00                                         |  |  |  |  |
| ПРИЗНАК ПРЕДМЕТА         ТОВАР           размер НДС за единицу<br>предмета расчета         0.00           Код товара         00000046210664mT/hXgc           Результат проверки сведений о<br>товаре         [М+]           Мера кол-ва предмета расчета         шт.           ИТОГ         1500.00           ПРЕДВАРИТЕЛЬНАЯ ОПЛАТА<br>(АВАНС)         1500.00           Наличными         0.00           в тч. налоги         0.00           НДС НЕ ОБЛАГАЕТСЯ         1500.00           Система налогообложения         ОСН                                                                                                    | ПРИЗНАК СПОСОБА<br>РАСЧЕТА                    | ПОЛНЫЙ РАСЧЕТ                                     |  |  |  |  |
| 0.00<br>предмета расчета<br>Код товара<br>Результат проверки сведений о<br>товаре<br>Мера кол-ва предмета расчета<br>ит.<br>ИТОГ 1500.00<br>ПРЕДВАРИТЕЛЬНАЯ ОПЛАТА<br>(АВАНС)<br>Наличными 0.00<br>Безналичными 0.00<br>в т.ч. налоги<br>НДС НЕ ОБЛАГАЕТСЯ 1500.00<br>Система налогообложения 0СН                                                                                                    | ПРИЗНАК ПРЕДМЕТА<br>РАСЧЕТА                   | TOBAP                                             |  |  |  |  |
| Кад товара 0000048210854mT/hXgc<br>Результат проверки сведений о<br>товаре [М+]<br>Мера кол-ва предмета расчета шт.<br>ИТОГ 1500.00<br>ПРЕДВАРИТЕЛЬНАЯ ОПЛАТА 1500.00<br>ГАВАНС)<br>Наличными 0.00<br>Безналичными 0.00<br>в т.ч. налоги<br>НДС НЕ ОБЛАГАЕТСЯ 1500.00<br>Система налогообложения 0СН                                                                                                    | размер НДС за единицу<br>предмета расчета     | 0.00                                              |  |  |  |  |
| Результат проверки сведений о товаре       [М+]         Мера кол-ва предмета расчета       шт.         ИТОГ       1500.00         ПРЕДВАРИТЕЛЬНАЯ ОПЛАТА (АВАНС)       1500.00         Наличными       0.00         Безналичными       0.00         в тч. налоги       1500.00         НдС НЕ ОБЛАГАЕТСЯ       1500.00         Система налогообложения       0CH                                                                                                    | Код товара                                    | 00000046210654mT/hXgc                             |  |  |  |  |
| Мера кол-ва предмета расчета шт.  VTOF 1500.00  ПРЕДВАРИТЕЛЬНАЯ ОПЛАТА (АВАНС) Наличными 0.00 Безналичными 0.00 в т.ч. налоги НДС НЕ ОБЛАГАЕТСЯ 1500.00 Система налогообложения 0СН                                                                                                    | Результат проверки сведений о<br>товаре       | [M+]                                              |  |  |  |  |
| ИТОГ       1500.00         ПРЕДВАРИТЕЛЬНАЯ ОПЛАТА       1500.00         Наличными       0.00         Безналичными       0.00         в т.ч. налоги       1500.00         НДС НЕ ОБЛАГАЕТСЯ       1500.00         Система налогообложения       0CH                                                                                                    | Мера кол-ва предмета расчета                  | ШТ.                                               |  |  |  |  |
| ПРЕДВАРИТЕЛЬНАЯ ОПЛАТА 1500.00<br>Наличными 0.00<br>Безналичными 0.00<br>в т.ч. налоги<br>НДС НЕ ОБЛАГАЕТСЯ 1500.00<br>Система налогообложения ОСН                                                                                                    | ИТОГ                                          | 1500.00                                           |  |  |  |  |
| Наличными 0.00<br>Безналичными 0.00<br>в т.ч. налоги<br>НДС НЕ ОБЛАГАЕТСЯ 1500.00<br>Система налогообложения ОСН                                                                                                    | ПРЕДВАРИТЕЛЬНАЯ ОПЛАТА<br>(ABAHC)             | 1500.00                                           |  |  |  |  |
| Безналичными 0.00<br>в т.ч. налоги<br>НДС НЕ ОБЛАГАЕТСЯ 1500.00<br>Система налогообложения ОСН                                                                                                    | Наличными                                     | 0.00                                              |  |  |  |  |
| в т.ч. налоги<br>НДС НЕ ОБЛАГАЕТСЯ 1500.00<br>Система налогообложения ОСН                                                                                                    | Безналичными                                  | 0.00                                              |  |  |  |  |
| НДС НЕ ОБЛАГАЕТСЯ 1500.00<br>Система налогообложения ОСН                                                                                                    | в т.ч. налоги                                 |                                                   |  |  |  |  |
| ОСН                                                                                                    | НДС НЕ ОБЛАГАЕТСЯ                             | 1500.00                                           |  |  |  |  |
|                                                                                                    | Система налогообложения                       | OCH                                               |  |  |  |  |
|                                                                                                    |                                               |                                                   |  |  |  |  |

После пробития чека на облачной кассе, чек будет отправлен вашему клиенту на email и доступен вам для просмотра в разделе "Реестр чеков"

### История изменений

#### Версия 1.0

Выпущена 30 октября 2018 г. Первая отслеживаемая версия документа.

#### Версия 1.1

Выпущена 01 апреля 2020 г. В настройки модуля добавлена возможность задать способа расчёта и ставки НДС по-умолчанию.

#### Версия 1.2

Выпущена 29 апреля 2020 г.

В настройки модуля добавлена возможность задать стоимость доставки в чеке.

#### Версия 1.3

Выпущена 27 мая 2020 г.

Во введение добавления информация о поддержке работе модуля на версиях 1С-Битрикс 15.5.0 и выше.

#### Версия 1.4

Выпущена 30 июня 2020 г.

В настройки модуля добавлена возможность задать предмет расчёта по-умолчанию.

#### Версия 1.5

Выпущена 10 сентября 2020 г. Устранены мелкие недочеты по всему объему документа.

#### Версия 1.6

Выпущена 23 декабря 2020 г. Добавлен раздел 5. Формирование чеков закрытия предоплаты по смене статуса

#### Версия 1.7

Выпущена 18 августа 2021 г.

- Удален раздел 5. Формирование чеков закрытия предоплаты по смене статуса
- Удалено Введение
- Обновлен раздел 1. Назначение расширения "Ferma OFD.ru"
- Обновлен раздел 2. Основные принципы работы расширения
- Обновлен раздел 3. Установка и настройка расширения
- Обновлен раздел 4. Работа с модулем

#### Версия 1.8

Выпущена 17 февраля 2022 г. Добавлено описание для раздела «Настройка оплаты»

#### Версия 1.9

Выпущена 12 апреля 2022 г. Добавлен новый раздел 4.1